## Инструкция по получению результатов тестирования СПТ-2019 !!!ВАЖНО!!!

1. Сразу после подключения модуля обработки результаты будут доступны только для сессий с прогрессом 100%.

2. Сессии с прогрессом менее 100% будут закрыты 17.05.2019 в 16.00, после чего будут доступны результаты по всем сессиям.

3. До этого времени необходимо закончить все открытые сессии, так как после этого времени они будут закрыты и дальнейшее их использование для тестирования будет невозможно (при попытке зайти по логину паролю респондента будет появляться надпись: нет доступных сессий).

4. Для того чтобы не допустить увеличения данных по группам (классам), а также, чтобы имелась возможность отдельно сосчитать результаты филиалов, данные считаются отдельно для каждого класса.

| <ul> <li>← Я С ⊕ 61.scan-edu.ru Результат СПТ 2019</li> <li>■</li> <li>Психолог</li> <li>Данные по СПТ 2019 Форма Б (для учащихся колледжей и институтов)</li> <li>Итоговые данные по классу:</li> </ul> |   |
|----------------------------------------------------------------------------------------------------|---|
| ■ Психолог Данные по СПТ 2019 Форма Б (для учащихся колледжей и институтов) Итоговые данные по классу:                                                                                                   |   |
| Психолог<br>Данные по СПТ 2019 Форма Б (для учащихся колледжей и институтов)<br>Итоговые данные по классу:                                                                                               |   |
|                                                                                                    |   |
| FC F F F F F F F F F F F F F F F F F F                                                                                                    |   |
| Орание         Вс         Благоприятное сочетание ор и фуз           Орание         Ар         Актуализация риска                                                                                        |   |
| ГР Группа с показателями повышенной вероятности вовлечения                                                                                                    |   |
| Таблица распределения                                                                                                    |   |
| рекомендации По ПВГ ПАУ СР И                                                                                                    | т |
| <u>Аналитика</u> 🖽 10% 0 1 0 2 2                                                                                                    | 1 |
| CIIT 2019 20% 0 9 2 2 7                                                                                                    | 2 |
| 30% 0 2 5 7 8                                                                                                    | 4 |
| 40% 0 7 4 6 4                                                                                                    | 4 |

Для получения данных необходимо нажать на кнопку СПТ 2019. После чего у вас появится ряд последовательных таблиц, первая из которых результаты образовательной организации, **например**:

| 0 | Домой / Результаты СПТ 2019       |                                                         |     |        |  |  |  |  |  |
|---|-----------------------------------|---------------------------------------------------------|-----|--------|--|--|--|--|--|
| ŀ | Итоговые данные, по 189 учеников: |                                                         |     |        |  |  |  |  |  |
|   | БC                                | Благоприятное сочетание ФР и ФЗ                         | 115 | 60.85% |  |  |  |  |  |
|   | Ap                                | Актуализация риска                                      | 70  | 37.04% |  |  |  |  |  |
|   | ГР                                | Группа с показателями повышенной вероятности вовлечения | 4   | 2.12%  |  |  |  |  |  |
|   |                                   |                                                         |     |        |  |  |  |  |  |

Здесь мы видим итоговые данные для 189 прошедших тестирование учеников (студентов):

группа риска (группа с высокими показателями повышенной вероятности вовлечения) 4 человека 2,12% от общего количества.

Итоговые данные по классу: Благоприятное сочетание ФР и ФЗ БC 56.52% 43.48% Ap Актуализация риска 10 ΓР Группа с показателями повышенной вероятности вовле 0.00% Таблица распределения По ПВГ 1096 2096 3096 0 40% 0 50% 60% 70% 2 0 80% 3 2 90% 7 10 100% 10 Данные по каждому ученику Пользователь По ПВГ ПАУ и т по сп Φ3 50 AP u6112862 23.33 26.67 50.00 23.33 43.33 96.67 93.33 90.00 70.00 52.38 90.00 40.00 53.33 46.67 43.33 80.00 83.33 70.00 79.33 u2900210 73.33 90.00 43.33 53.33 26.67 53.81 u3903112 0.00 90.00 u0922398 80.00 46.67 43.33 33.33 80.00 70.00 75.33 u0292009 90.00 43.33 33.33 26.67 90.00 90.00 66.67 79.33 66.67 u6769390 65.00 30.00 56.67 43.33 23.33 96.67 100.00 96.67 96.67 44.76 88.00 30.00 16.67 6.67 30.00 92.67 u9856029 6.67 96.67 80.00 86.67 35.71

Следующие таблицы - это результаты отдельных групп:

Результат каждой группы класса, состоит из 3-х таблиц:

- итоговые данные по классу,

- таблица распределения;
- данные по каждому ученику.

Для того чтобы заполнить **приложения 4,5** вам необходимо вычислить процент группы риска, т.е:

ГР/общее количество в параллели \*100 = % ГР, где ГР – группа риска (количество детей); % ГР – процент группы риска.

| N₂   | Образовательная<br>организация<br>(юридический адрес,<br>контактная        | Класс,   | Общее<br>количество<br>обучающихся     | Число <u>обучающихся</u> не<br>прошедших<br>тестирование |       |                   | Количество<br>обучающихся,<br>прошедших<br>тестирование |    |        |               |                                                     |
|------|----------------------------------------------------------------------------|----------|----------------------------------------|----------------------------------------------------------|-------|-------------------|---------------------------------------------------------|----|--------|---------------|-----------------------------------------------------|
| ц/îî | информация, Ф.И.О.<br>представителя,<br>ответственного за<br>тестирование) | курс     |                                        | по<br>болезни                                            | отказ | другие<br>причины | Bce                                                     | ro | ГР (%) |               |                                                     |
| 1    |                                                                            | Муниции  | альные общеобразовательные организации |                                                          |       |                   |                                                         |    | ]      |               |                                                     |
|      |                                                                            | 7 класс  |                                        |                                                          |       |                   | 50                                                      |    |        |               |                                                     |
|      |                                                                            | 8 класс  |                                        |                                                          |       |                   | 36                                                      |    |        |               |                                                     |
|      |                                                                            | 9 класс  |                                        |                                                          |       |                   | 35                                                      |    | 5,7 —  |               |                                                     |
|      |                                                                            | 10 класс |                                        |                                                          |       |                   | 34                                                      |    |        |               |                                                     |
|      |                                                                            | 11 класс |                                        |                                                          |       |                   | 34                                                      |    | 5,8    |               |                                                     |
|      |                                                                            |          | всего ГР (%)                           |                                                          |       |                   | 189                                                     |    | 2,12   | $\mathcal{V}$ | Политика на собетника                               |
|      |                                                                            |          |                                        |                                                          |       |                   |                                                         |    |        | 7             | данные из таолицы<br>«Итоговые данные<br>по классу» |